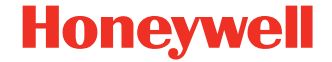

# Xenon<sup>™</sup> Ultra 1962x Series

Cordless Area-Imaging Scanner and Charge Bases Scanner Family: 1962h, 1962g, 1962li

## **Quick Start Guide**

1962-EN-QS-01 Rev C 3/24

#### Agency Model: 1962

**Note:** Refer to your User Guide for information about cleaning your device.

#### **Out of the Box**

Make sure that your shipping box contains these items:

- Xenon Ultra 1962x series scanner
- Charge/Communication Base
- Power Supply
- Communication Cable
- Product Documentation

If you ordered accessories for your scanner, verify that they are also included with the order. Be sure to keep the original packaging in case you need to return the scanner for service.

## Features

#### Front

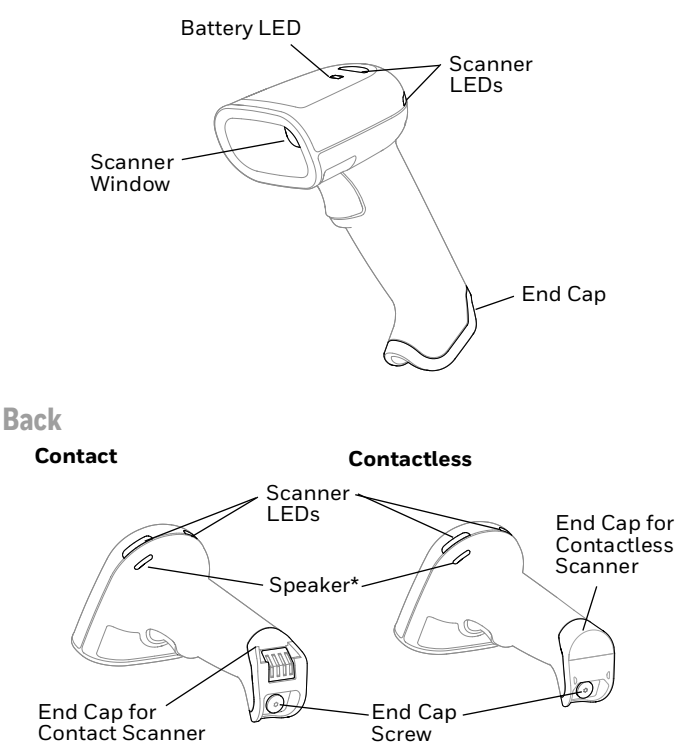

\* Only applies to 1962g/1962li.

## About the Battery/Battery-Free Supercapacitor

The scanner ships with a 3.635 VDC, 12 watt-hour Li-ion battery or battery-free supercapacitor manufactured for Honeywell International, Inc.

Before you attempt to use, charge or replace the battery in the device, carefully read all labels, markings and product documentation provided in the box or online at sps.honeywell.com. To learn more about Battery Maintenance for Portable Devices, go to honeywell.com/PSS-BatteryMaintenance.

Avant d'essayer d'utiliser, de charger ou de remplacer la batterie de l'appareil, lisez attentivement toutes les étiquettes, marquages et documentation du produit fournis dans la boîte ou en ligne à sps.honeywell.com. Pour en savoir plus sur l'Entretien de Batteries pour Appareils Portables, consultez-le honeywell.com/ PSS-BatteryMaintenance.

We recommend use of Honeywell Li-ion battery packs. Use of any non-Honeywell battery may result in damage not covered by the warranty.

Nous recommandons l'utilisation de batteries Li-ion de la marque Honeywell. L'utilisation d'une batterie d'un autre fabricant est susceptible de provoquer des dommages non couverts par la garantie.

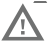

Ensure all components are dry prior to placing the battery in the computer. Mating wet components may cause damage not covered by the warranty.

Assurez-vous que tous les composants sont secs avant d'insérer la batterie dans l'ordinateur. L'insertion de composants humides risque de provoquer des dommages non couverts par la garantie.

## **Charge the Scanner**

Charge the battery/battery-free supercapacitor before using the scanner for the first time with a Xenon Ultra CCB until the battery LED is green.

Xenon Ultra 1962x series scanners are designed for use with Xenon Ultra charging accessories. For more information, see the Xenon Ultra Accessories User Guide available for download at sps.honeywell.com.

#### **Battery Status LED**

The Battery LED on the top of the scanner indicates battery percentage.

| LED Status   | Charge Level | Battery-Free Supercapacitor<br>Voltage |
|--------------|--------------|----------------------------------------|
| Green        | 100-70%      | 4501-5200                              |
| Amber        | 69-31%       | 3601-4500                              |
| Red          | 30-6%        | 3001-3600                              |
| Flashing Red | 5-0%         | 0-3000                                 |

#### Scanner Status LED

The Scanner LED on the top and side of the scanner indicates communication and scanning status.

| LED Status   | Normal Operation                    | Menu Operation              |
|--------------|-------------------------------------|-----------------------------|
| Green Flash  | Successful communication or linking | Successful menu<br>change   |
| Red Blinking | Failed Communication                | Unsuccessful menu<br>change |

## **Connecting the Scanner**

- **Note:** If you are charging the scanner using the USB cable, the current available for charging is reduced and charge times are increased. Charging via the power supply or the BC1.2 charge port is faster.
- 1. Plug the power supply in the bottom of the base.

Presentation CCB Horizontal CCB

2. Plug the power supply into a standard wall outlet.

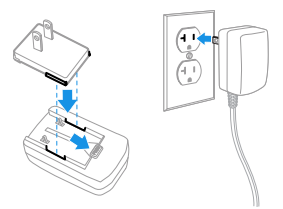

3. Plug the communication cable in the bottom of the base.

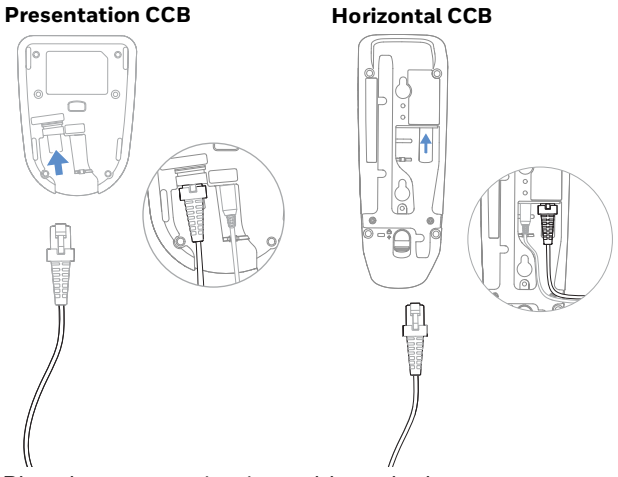

- 4. Plug the communication cable to the host.
- 5. Place the scanner into the base. The scanner will automatically link to the base.

#### **Find My Button**

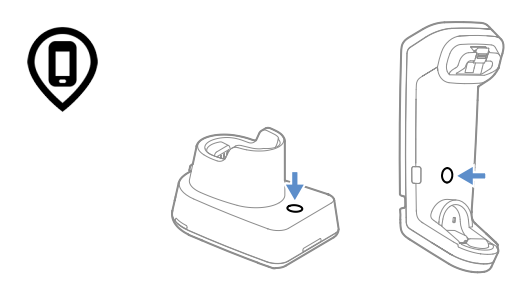

The Find My button on the base is used to page your scanner. When the scanner is out of the base, press the button once to make the scanner beep so you can locate it. Press the scanner's trigger to stop the beeping.

## **Reading Techniques**

The view finder projects an aiming beam that should be centered over the barcode, but it can be positioned in any direction for a good read.

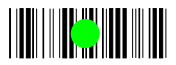

#### **Standard Product Defaults**

The following barcode resets all standard product default settings.

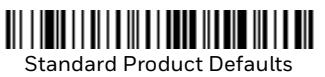

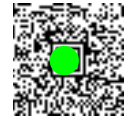

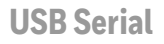

Scan the following code to program the scanner to emulate a regular RS232-based COM Port. If you are using a Microsoft<sup>®</sup> Windows<sup>®</sup> PC, you will need to download a driver from the Honeywell website (sps.honeywell.com). The driver will use the next available COM Port number. Apple<sup>®</sup> Macintosh computers recognize the scanner as a USB CDC class device and automatically use a class driver.

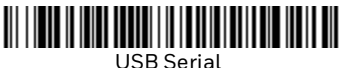

**Note:** No extra configuration (e.g., baud rate) is necessary.

#### **USB PC Keyboard**

Scan the following code to program the scanner for a USB PC Keyboard.

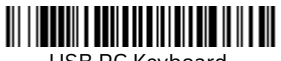

USB PC Keyboard

#### **Keyboard Country**

Scan the appropriate country code below to program the keyboard layout for your country or language. By default, national character replacements are used for the following characters: #\$@[\]^{{}} Refer to the ISO 646 Character Replacements chart in your User Guide to view the character replacements for each country.

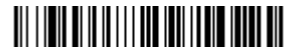

USA (Default)

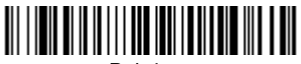

Belgium

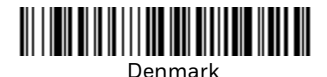

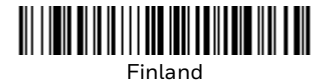

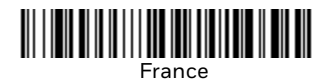

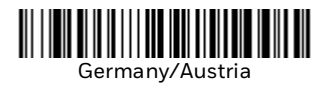

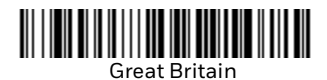

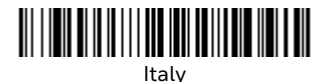

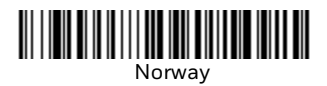

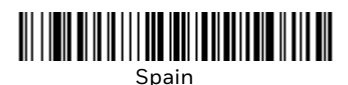

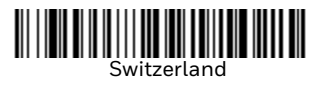

**Note:** For a complete list of country codes, see the User Guide for your product.

## Trigger

The following barcodes will allow you to use the scanner in **Manual Trigger - Normal Mode** (need to press the trigger to read) or **Presentation mode** (the scanner is activated when it "sees" a barcode).

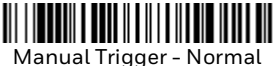

(Default)

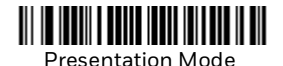

#### **Streaming Presentation**

When in Streaming Presentation mode, the scanner leaves the scan illumination on all the time and continuously searches for barcodes.

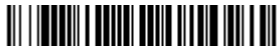

Streaming Presentation Mode

## **Activate Defaults and Add CR Suffix**

To reset to custom/factory default settings and add a carriage return after the barcode, scan the **Activate Defaults and Add CR Suffix** barcode.

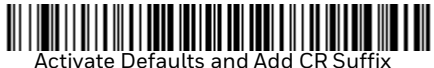

## Suffix

If you want a carriage return after the barcode, scan the **Add CR Suffix** barcode. To add a tab after the barcode, scan the **Add Tab Suffix** barcode. Otherwise, scan the **Remove Suffix** barcode to remove the suffixes.

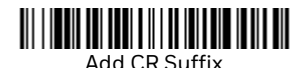

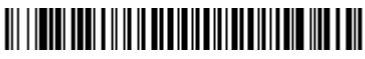

Add Tab Suffix

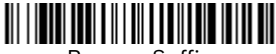

Remove Suffix

## Add Code ID Prefix to all Symbologies

Scan the following barcode if you wish to add a Code ID prefix to all symbologies at once.

Add Code ID Prefix To All Symbologies (Temporary)

**Note:** For a complete list of Code IDs, see the User Guide for your product.

## **Function Code Transmit**

When this selection is enabled and function codes are contained within the scanned data, the scanner transmits the function code to the terminal. Charts of these function codes are provided in your User Guide. When the scanner is in keyboard wedge mode, the scan code is converted to a key code before it is transmitted.

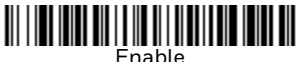

(Default)

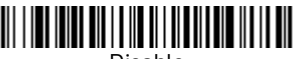

Disable

## Healthcare

**Note:** The following settings are only supported on 1962h models.

## Epic

Scan the following barcode to configure your device to communicate with an Epic software application.

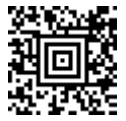

**EMR** Application

After scanning this code, you must put the scanner into the base or scan the linking barcode on the base or Access Point to relink your scanner.

#### **Meditech®**

Scan the following barcode to configure your device to communicate with a Meditech software application.

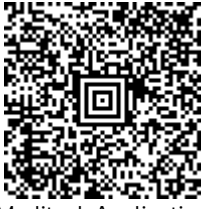

Meditech Application

After scanning this code, you must put the scanner into the base or scan the linking barcode on the base or Access Point to relink your scanner.

#### **Quiet Operations**

The following codes configure the scanner and base to quiet modes for scanning that does not disturb resting patients.

#### Silent Mode with Flashing LED

Scan the following barcode to completely silence the base and scanner. When a barcode is scanned, the LED and aimer flash 5 times. Green indicates a good scan, red indicates a bad scan.

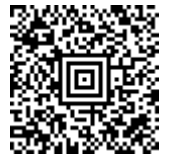

Silent Mode with Flashing LED

Silent Mode with Long LED

Scan the following barcode to completely silence the base and scanner. When a barcode is scanned, the LED and aimer remain solidly lit for 1 second. Green indicates a good scan, red indicates a bad scan.

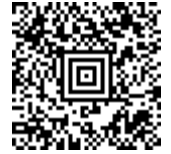

Silent Mode with Long LED

#### Very Low Beeper (Nighttime Mode)

The following barcode silences the base, and sets the scanner for a very low beep when reading barcodes. After scanning this code, the base beep, base and scanner power up beep, and scanner linking sounds are all silenced. When a barcode is scanned, the scanner emits a very soft beep.

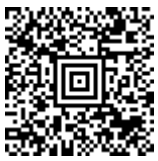

Nighttime Mode

Low Beeper (Daytime Mode)

Scan the following barcode to set all sounds to on, but at a low volume. The scanner beep, base beep, base and scanner power up beep, and scanner linking sounds are all set to low volume.

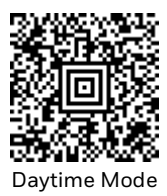

## Support

To search our knowledge base for a solution or to log into the Technical Support portal and report a problem, go to honeywell.com/PSStechnicalsupport.

#### **Product Documentation**

Product documentation is available at sps.honeywell.com.

#### **Limited Warranty**

For warranty information, go to sps.honeywell.com and click **Support > Warranties**.

#### Patents

For patent information, see www.hsmpats.com.

#### Disclaimer

Honeywell International Inc. ("HII") reserves the right to make changes in specifications and other information contained in this document without prior notice, and the reader should in all cases consult HII to determine whether any such changes have been made. HII makes no representation or warranties regarding the information provided in this publication.

HII shall not be liable for technical or editorial errors or omissions contained herein; nor for incidental or consequential damages resulting from the furnishing, performance, or use of this material. HII disclaims all responsibility for the selection and use of software and/or hardware to achieve intended results.

This document contains proprietary information that is protected by copyright. All rights are reserved. No part of this document may be photocopied, reproduced, or translated into another language without the prior written consent of HII. Copyright  $\ensuremath{\textcircled{O}}$  2024 Honeywell Group of Companies. All rights reserved.